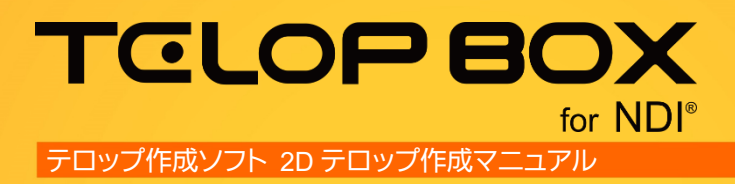

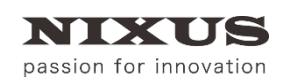

日興通信株式会社 1.0版(2017/09)

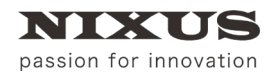

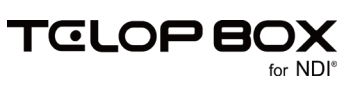

| 次 |
|---|
| 沢 |

| 1.2D テロップを作成しましょう       | 3  |
|-------------------------|----|
| 1.1. 図形を描く              | 3  |
| 1.2. オブジェクトに色をつける       | 4  |
| 1.2.1. 色の設定             | 4  |
| 1.2.2. キーの設定            | 5  |
| 1.2.3. エッジ・シャドウ・ボードの設定  | 5  |
| 1.2.4. グラデーションの設定       | 6  |
| 1.3. 文字の入力              | 8  |
| 1.4. 静止画の配置             | 10 |
| 1.5. ルミナンス処理            |    |
| 1.6.静止画の効果              | 12 |
| 1.7. オブジェクトの配置          | 13 |
| 2. ロールテロップを作成しましょう      | 14 |
| 2.1. ロールテロップへの変換        | 14 |
| 2.2. ロール長さ追加            | 15 |
| 2.3. 文字の入力              | 15 |
| 2.4. 静止画の配置             | 15 |
| 2.5. ロールカット             | 16 |
| 2.6. ロール設定              | 16 |
| 2.7. 動きのプレビュー           | 17 |
| 3. スライドテロップを作成しましょう     | 18 |
| 3.1. スライドエフェクトのエリアを指定する | 19 |
| 3.2. スライドエフェクトの設定       | 19 |
| 3.3. スライドエフェクトの複製       | 20 |
| 3.4. アウトスライドの設定         | 21 |
| 3.5. 動きのプレビュー           | 21 |
| 4. 改訂履歴                 |    |

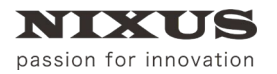

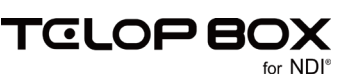

# 1.2D テロップを作成しましょう

はじめに、基本的なテロップを作成しましょう。今回は例として下記のテロップを作成していきます。

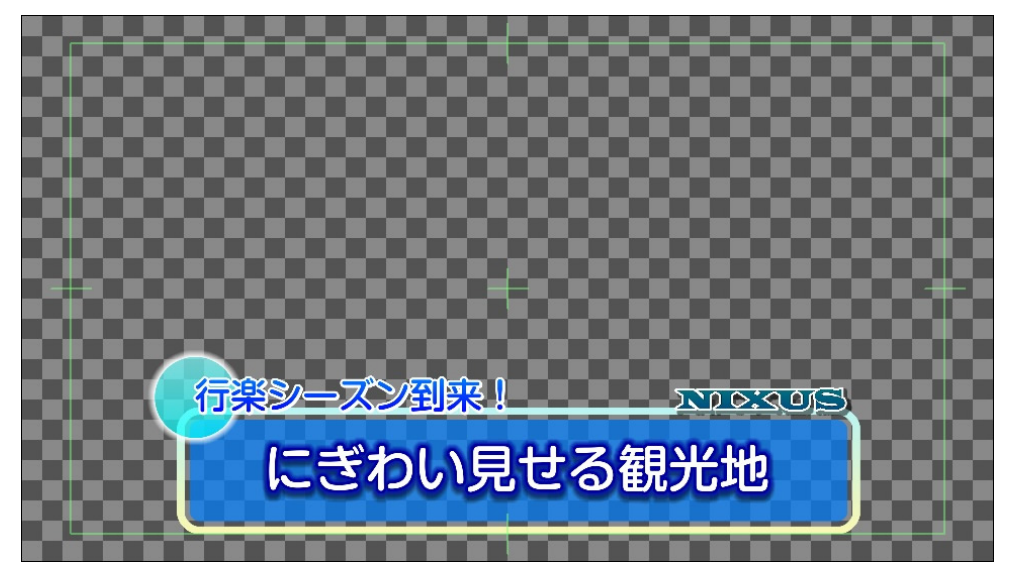

1.1. 図形を描く

角丸四角形を描きましょう。【オブジェクト】ツールバーの

作画エリア上でドラッグすることで図形を描くことができます。

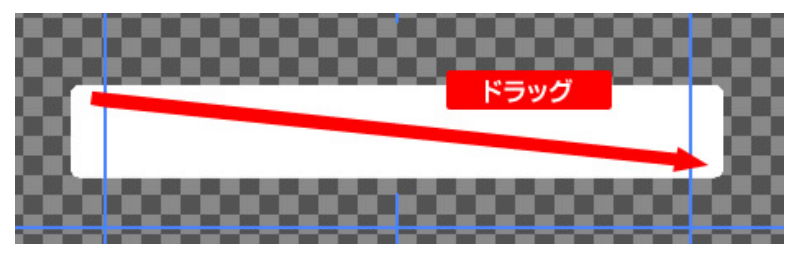

描いた図形の位置や大きさなどは、【プロパティ】ダイアログで設定することができます。 角丸四角形を描いた場合は、【角を丸くする】のチェックがオンになっています。【X 半径】と【Y 半径】に数値 を入力することで、角をどれだけ丸くするか設定できます。

|                   | ×                                                                                         |
|-------------------|-------------------------------------------------------------------------------------------|
| 四角形               |                                                                                           |
| 309 <sub>px</sub> |                                                                                           |
| 825 <sub>px</sub> |                                                                                           |
| 1300 ÷ px         |                                                                                           |
| 200 ÷ px          |                                                                                           |
|                   |                                                                                           |
| 40 ÷ px           |                                                                                           |
| 40 ÷ px           |                                                                                           |
|                   |                                                                                           |
|                   |                                                                                           |
|                   |                                                                                           |
|                   | 四角形<br>809 px<br>825 px<br>1300 <del></del> px<br>200 <del></del> px<br>40 <del></del> px |

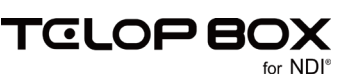

### 1.2. オブジェクトに色をつける

描いたオブジェクトに色を設定しましょう。色は【スタイル】ダイアログで設定することができます。

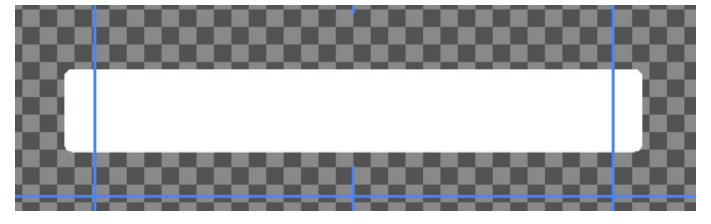

### 1.2.1. 色の設定

オブジェクトを選択し【スタイル】ダイアログの小さい四角(色プレビュー)をダブルクリックすると、【色選択】ダイアログが表示されます。

設定させたい色を選択し【OK】ボタンをクリックすると色が設定されます。

【色選択】は、【PAGE1】タブと【PAGE2】タブを切り替えることができます。

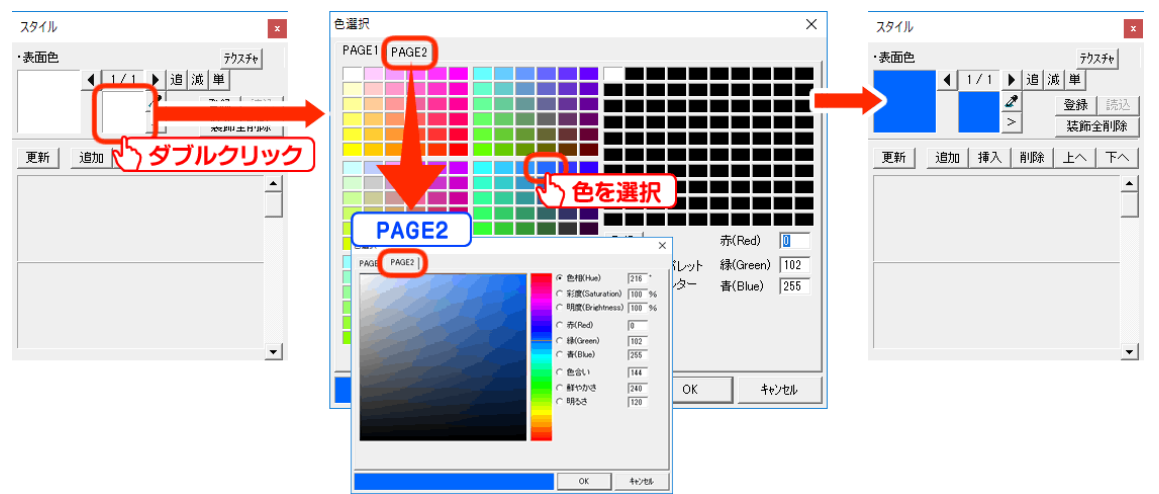

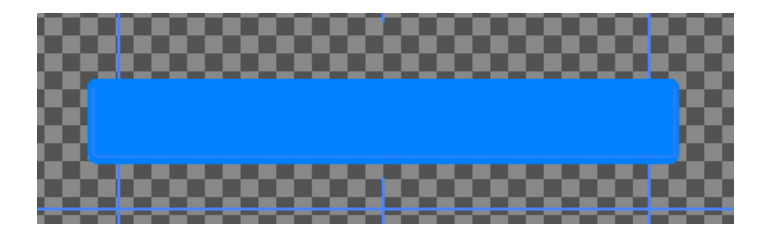

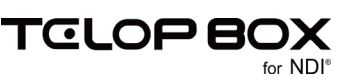

### 1.2.2. キーの設定

次に、キー(透明度)を設定しましょう。

【スタイル】ダイアログの【>】ボタンをクリックすると、以下のダイアログが表示されます。

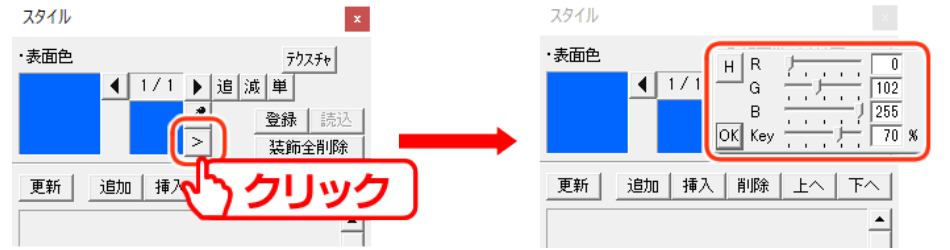

【Key】のバーをスライドさせるか、数値を入力して透明度を設定します。数値は%単位での設定になっています。上の図のように 70 にすると、70%の透明度となります。 数値を設定して【OK】ボタンをクリックすると、キーが設定されます。

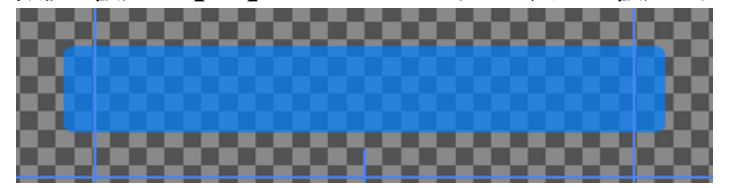

1.2.3. エッジ・シャドウ・ボードの設定

オブジェクトに装飾を追加します。

【スタイル】ダイアログの【追加】ボタンをクリックして、【エッジ】を選択します。

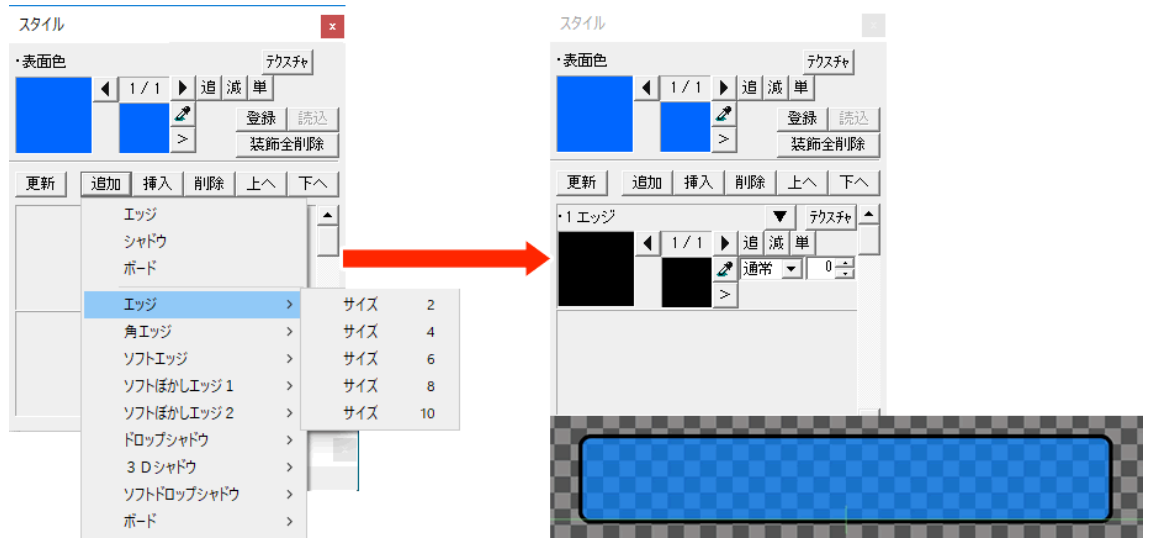

さらに外側に装飾を付ける場合も、同じ手順で【追加】ボタンをクリックしてください。 装飾は合計で 12 個までつけることができます。

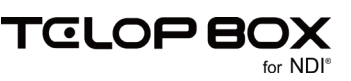

### 1.2.4. グラデーションの設定

追加した装飾にも、色やキーをつけることができます。 次は、単色ではなくグラデーションを設定してみましょう。

【スタイル】ダイアログの左側の大きい四角をダブルクリックしてください。 【色詳細設定ダイアログ】が表示されます。グラデーションは、このダイアログ上で設定を行います。

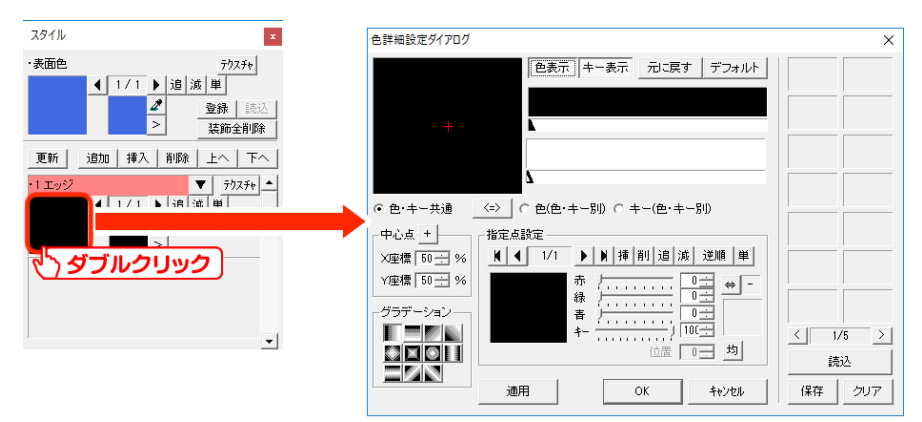

まずは、【指定点設定】の四角をダブルクリックします。 【色選択】ダイアログが表示されますので色を設定し、【OK】をクリックします。

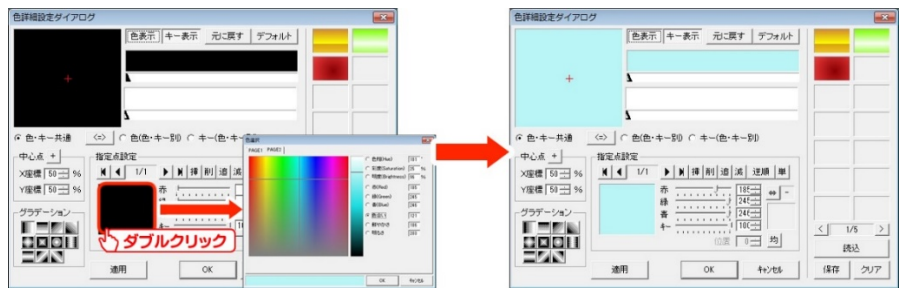

【色詳細設定ダイアログ】の上部にあるバーの上でダブルクリックすると、指定点が追加されます。

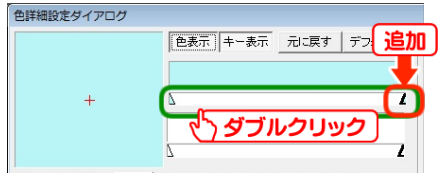

作成した指定点を選択した状態で、【指定点設定】の四角をダブルクリックして色を設定します。 これで、指定点ごとに別の色が設定され、グラデーションを作成できます。

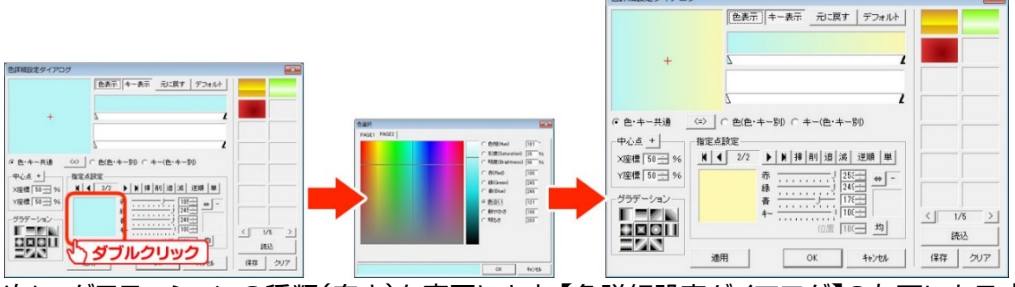

次に、グラデーションの種類(向き)を変更します。【色詳細設定ダイアログ】の左下にある、【グラデーション】 の種類ボタンをクリックするとグラデーションの種類(向き)が変更されます。

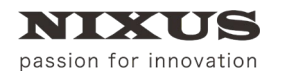

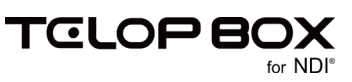

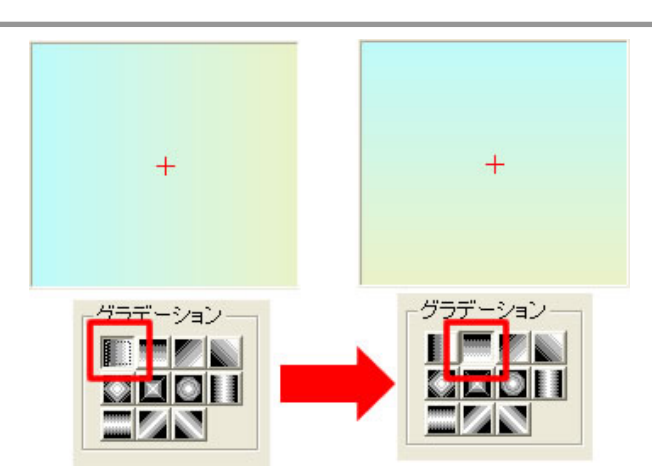

これで、グラデーションの設定は終了です。【色詳細設定ダイアログ】の【OK】ボタンをクリックすると、作画 エリアのオブジェクトに適用されます。

他のエッジも、同じように適用します。これで、オブジェクトの設定は全て終了です。

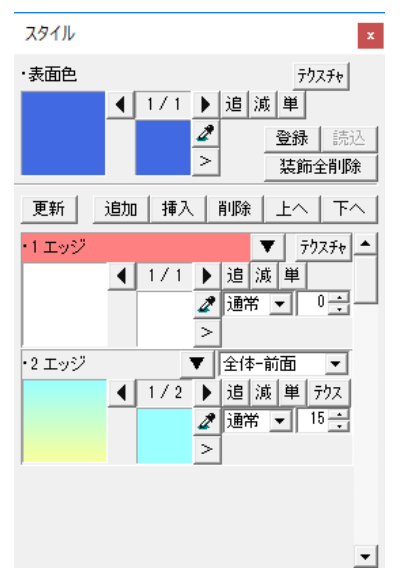

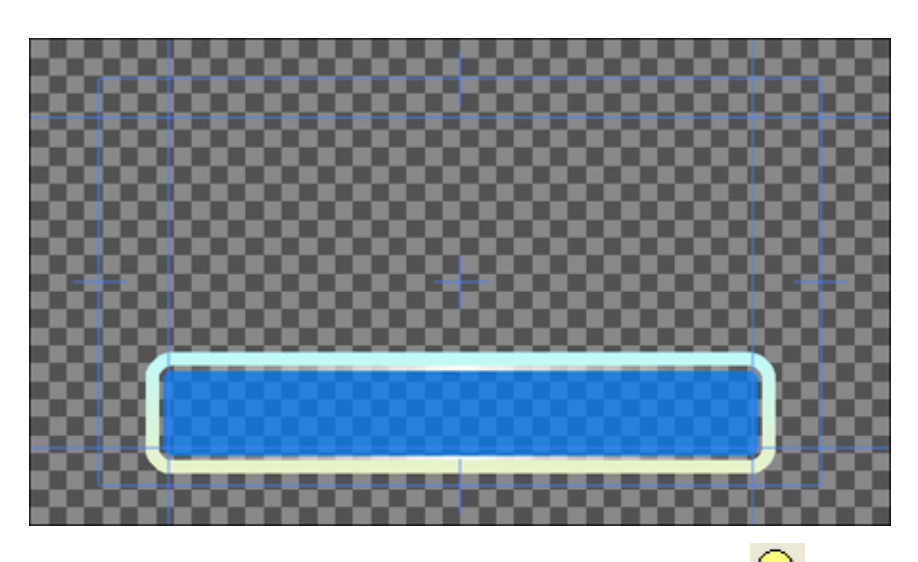

他の形の図形でも手順は同じです。【オブジェクト】ツールバーのく、【丸】ツールを選択し、さらに円のオブジェクトを追加します。

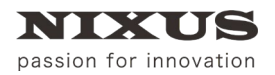

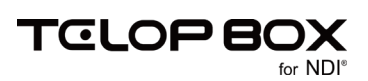

【Shift】キーや【Ctrl】キーを押下しながらドラッグすると、正円を描くことができます。 先程と同じように、色や装飾を設定します。

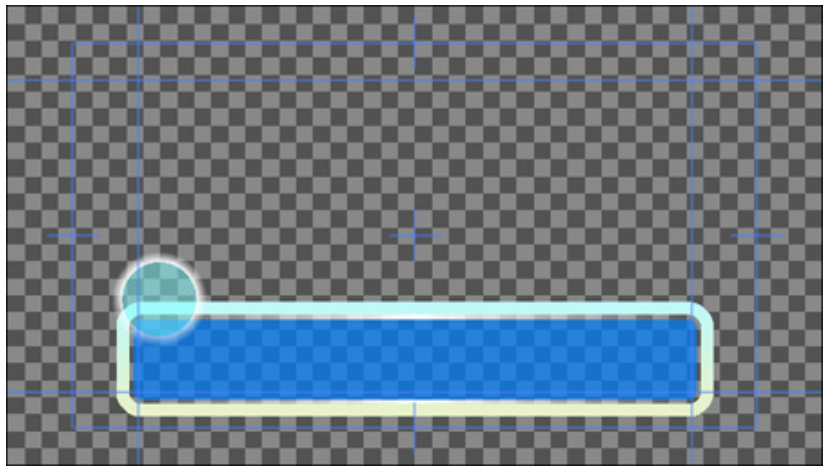

1.3. 文字の入力

次は文字を入力しましょう。

【オブジェクト】ツールバーから、A【文字列】ツールをクリックします。 作画エリアをクリックし、文字を入力して【Enter】キーを押下して確定します。

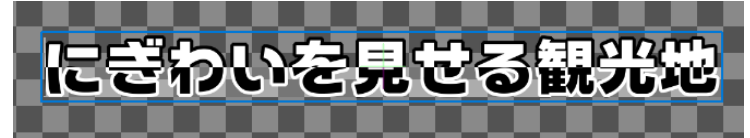

文字オブジェクトの詳しい設定は【プロパティ】ダイアログで行います。

まずは、フォントの種類を設定しましょう。

【フォント名】の横にある【参照】ボタンをクリックすると、【フォント】ダイアログが表示されます。使用したいフォントを選択して【OK】ボタンをクリックすると、選択したフォントが適用されます。

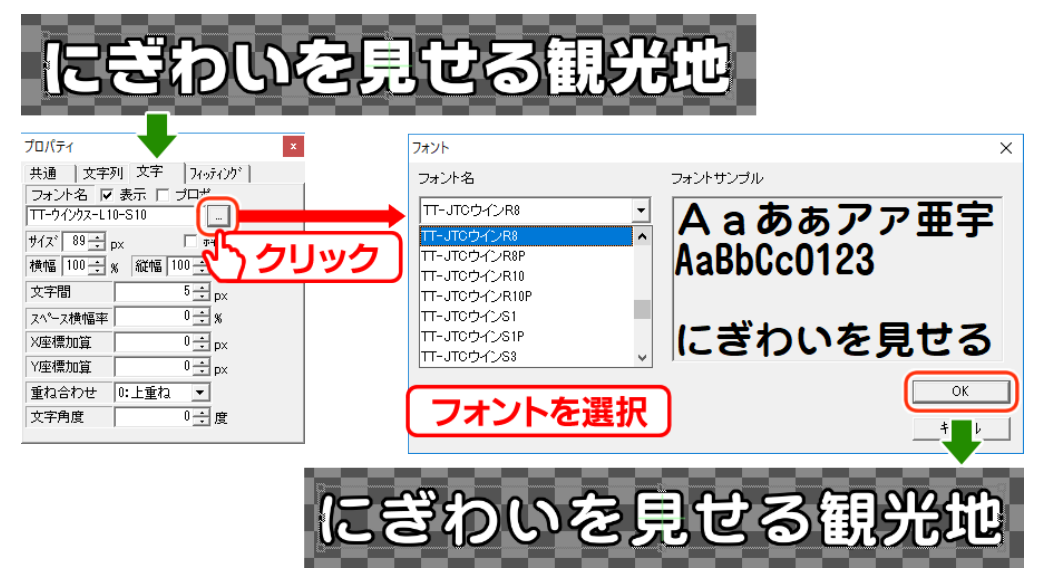

文字のサイズや、横幅縦幅、文字間なども【プロパティ】ダイアログで数値を入力することで設定できます。

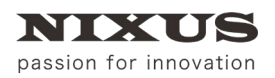

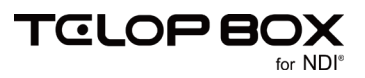

次に、文字に色やキー、装飾の設定を行います。図形と同じ手順で【スタイル】ダイアログから設定します。

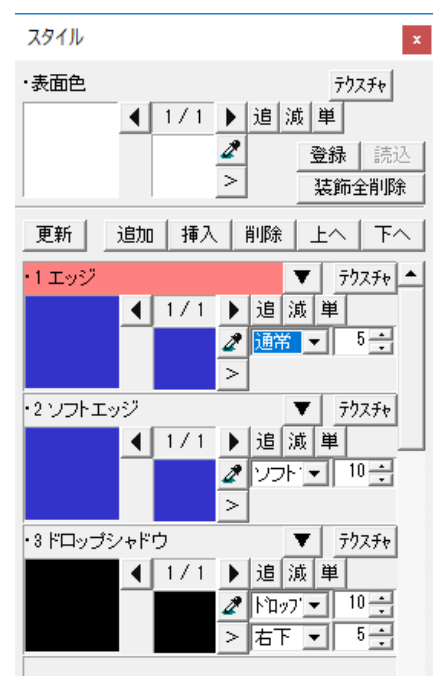

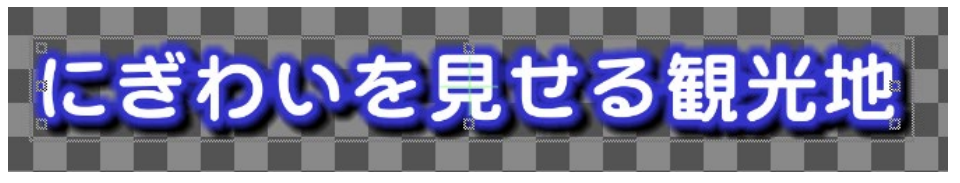

これで、文字の設定は一通り終了します。

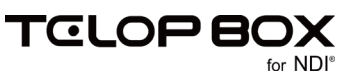

#### 1.4. 静止画の配置

写真やイラストなどの静止画ファイルを配置しましょう。

【オブジェクト】ツールバーから、 🚾 【ピクチャー】ツールをクリックします。

ファイル選択ダイアログが表示されます。配置する静止画ファイルを選択し【開く】ボタンをクリックします。

| 🛃 ファイルを開く                                      | × |
|------------------------------------------------|---|
| ファイルの場所(1): 📘 天気 🚽 🗘 🖆 🖽 🔻                     |   |
| NIXUSU J.png                                   | ^ |
|                                                |   |
|                                                |   |
| 51750                                          |   |
| PC                                             |   |
| *yh7-7                                         | ł |
|                                                | ~ |
| ファイル名(N): NIXUSDゴ.jpg 	 開((Q)                  |   |
| ファイルの種類①: 全ての対応フォーマット ▼ キャンセル                  |   |
| ✓ 画像ファイルもプレビュー<br>「表示のキーを抜く そのまま ▼<br>496 × 63 |   |
|                                                |   |

作画エリア上に静止画が配置されます。

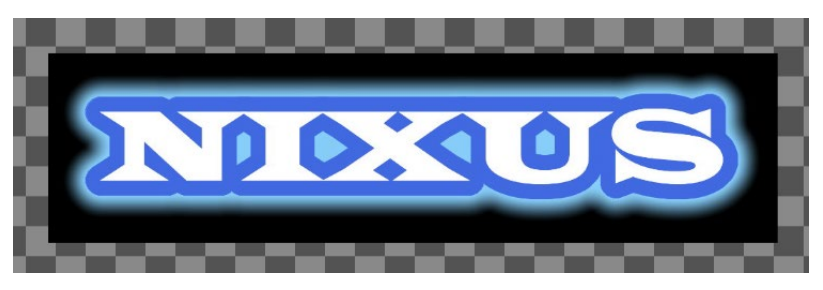

静止画の大きさや位置などは【プロパティ】ダイアログで設定できます。

| プロパラ  | ティ            |               |          | × |
|-------|---------------|---------------|----------|---|
| 共通    | 静止画           | j1   静止画2     |          |   |
| ファイノ  | ルバス           | そのまま          | ▼ 中心     | - |
| 埋込N   | NIXUS⊐⊐       | .jpe          |          |   |
| X座標   |               | 0 <u>*</u> px |          |   |
| Y座標   |               | 0 ÷ px        |          |   |
| 幅     | 650           | 650 🕂 px      | 3        |   |
| 高さ    | 130           | 130 🛨 px      | <u>.</u> |   |
| ルミナンフ | z <b>አ</b> ット | 0 +           |          |   |
| ルミナンフ | x Y7N         | 0 +           |          |   |
| 回転    |               | 0 ÷ 度         |          |   |
|       |               |               |          |   |
|       |               |               |          |   |

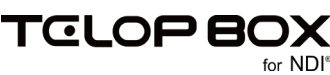

### 1.5. ルミナンス処理

配置した静止画に対してルミナンス処理(明度によってキーを抜く処理)が行えます。

| プロパティ | r        |                    |   |
|-------|----------|--------------------|---|
| 共通    | 静止運      | 61  静止画2           |   |
| ファイル  | いス       | そのまま 💌 中心          | - |
| 埋込 N  | IXUSII — | j 1500-black png 🛄 |   |
| X座標   |          | 422 ÷ px           |   |
| Y座標   |          | 279 ÷ px           |   |
| 幅     | 1500     | 833 ÷ p× ŋ         |   |
| 高さ    | 182      | 101 - px 🗗         |   |
| ルミナンス | ታታኑ      |                    |   |
| ルミナンス | ንንኑ      | 0 🕂                |   |
| 回転    |          | □ 🗄 度              |   |
|       |          |                    |   |

【プロパティ】ダイアログ、【静止画 1】タブの【ルミナンス カット】でカットレベルを設定します。数値が大き いほど抜け具合が大きくなります。

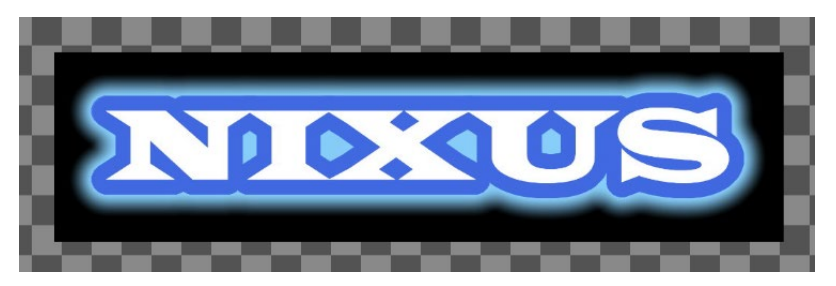

今回は黒(R:0 G:0 B:0)の部分の色を抜きますので、【ルミナンス カット】の数値「1」で下図のように、黒い部分の色が透明になります。

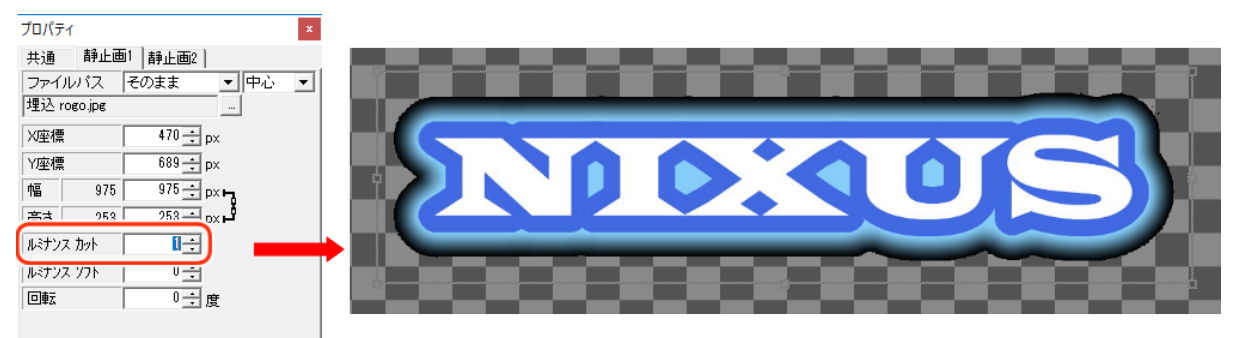

#### 次に、【ルミナンス ソフト】でカットした縁を滑らかにします。

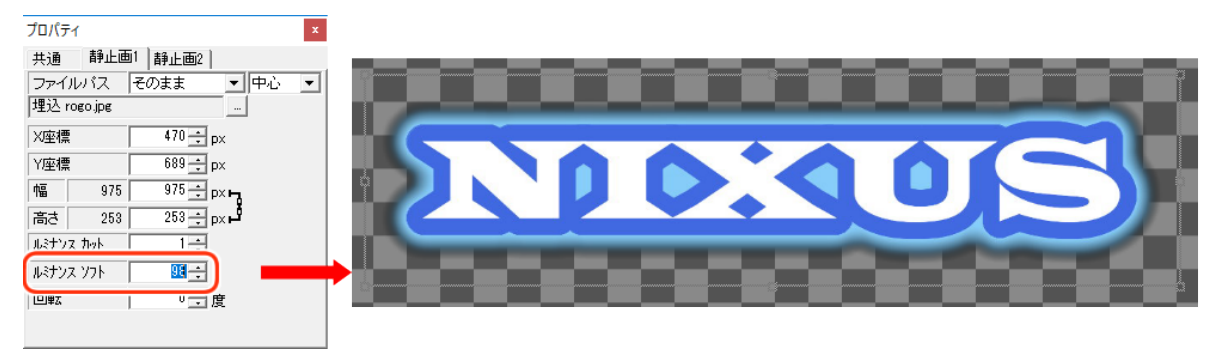

数値が大きいほど、縁にアンチエイリアスが強くかかり、ピクセルのギザギザが目立たなくなります。

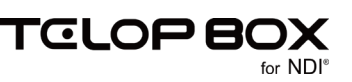

### 1.6. 静止画の効果

静止画もオブジェクトや文字列と同様に、【スタイル】ダイアログで装飾をつけることができます。

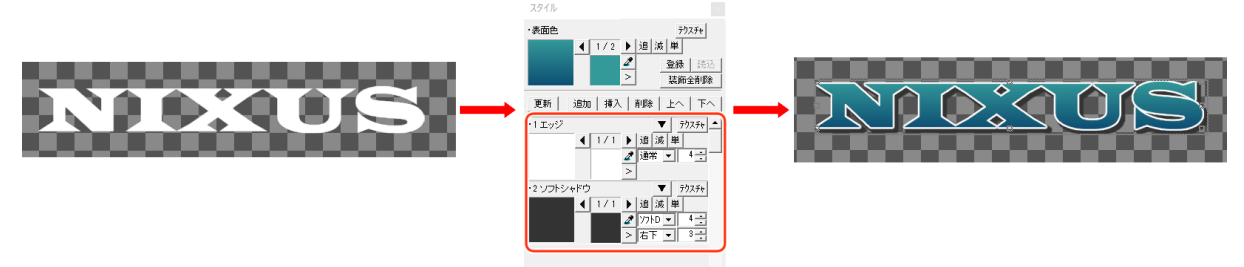

静止画の表面に色を付ける場合は、【プロパティ】ダイアログ、【静止画 2】タブの【色変換】のチェックをオンにします。【拡張色変換】にもあわせてチェックを入れておくと、単色だけでなくグラデーションにも対応します。

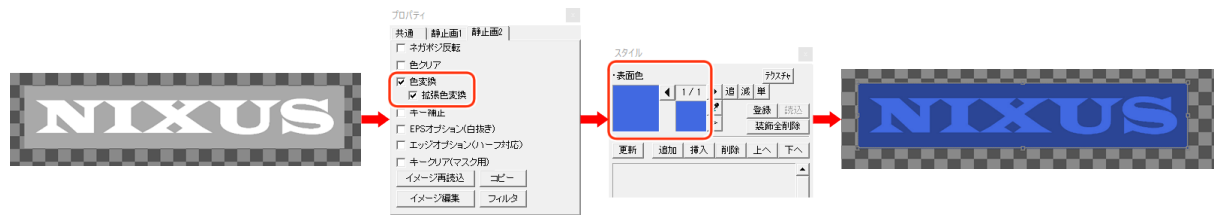

また、【プロパティ】ダイアログ、【静止画 2】タブの【色クリア】のチェックをオンにすると、静止画の元の色を クリアします。

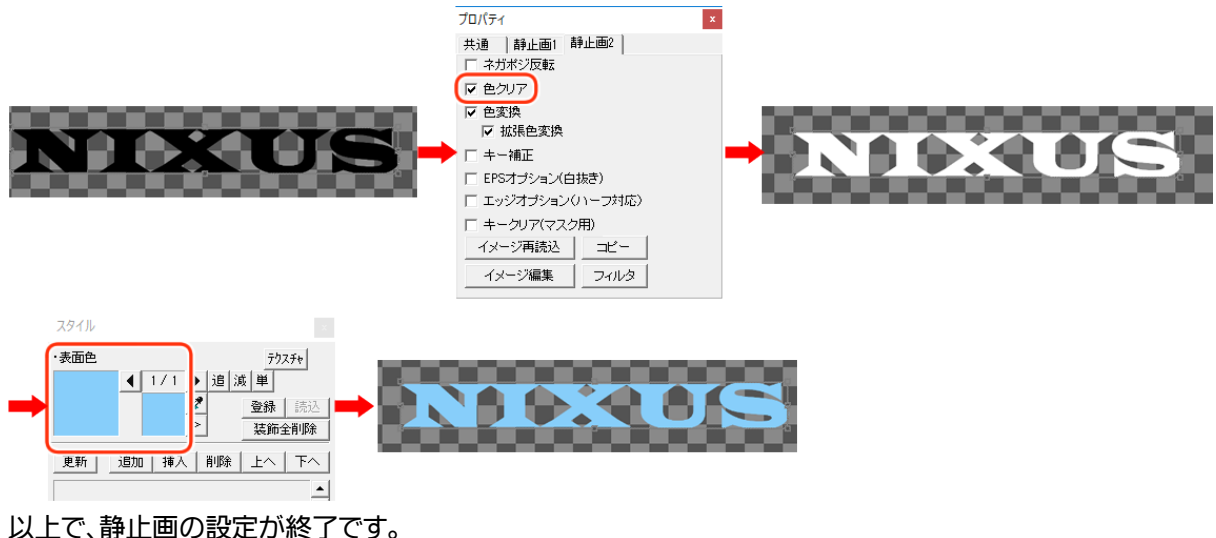

TGLOPBO

作成したオブジェクトを簡単に整列することができます。まずは、作画エリア内のオブジェクトの位置を設定 します。

移動させるオブジェクトを選択します。今回は、2つのオブジェクトを一度に設定しますので、両方とも選択 状態にします。【Shift】キーまたは【Ctrl】キーを押しながらオブジェクトをクリックすると、複数のオブジェクトが選択できます。

次に、【全面配置】ツールバーの中から、【全面の中下寄せ】ボタンをクリックします。選択していたオブジェクトが、セーフティ内の中下に寄せられます。

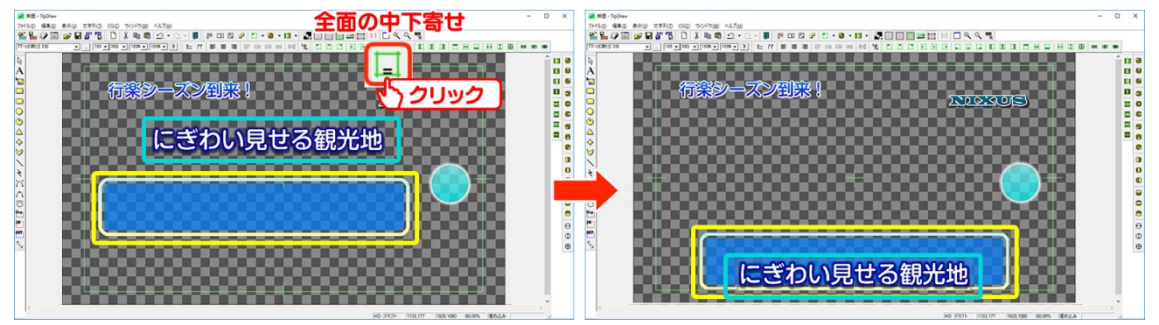

次に、オブジェクト同士の配置を設定します。今度は、【オブジェクト配置】ツールバーの中から、【センター (上下)合わせ】ボタンをクリックします。すると、2 つのオブジェクトの上下の中心が合い、オブジェクト同士 を正確に配置します。

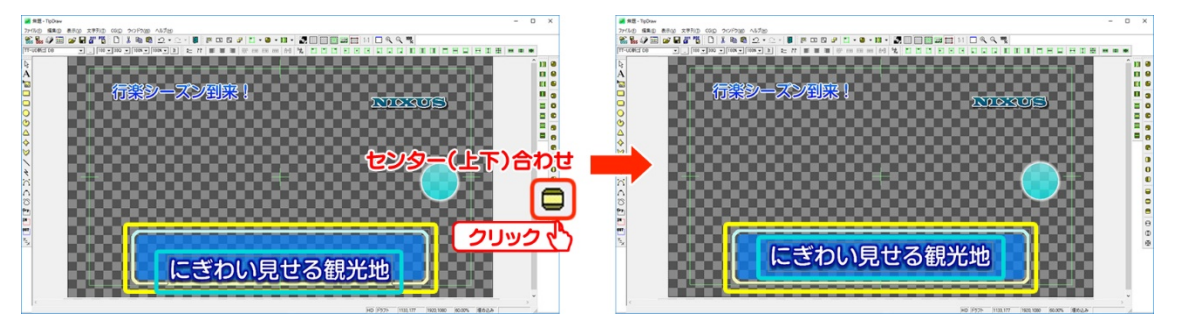

他のオブジェクトも定位置に移動させ、オブジェクトの配置が終了します。

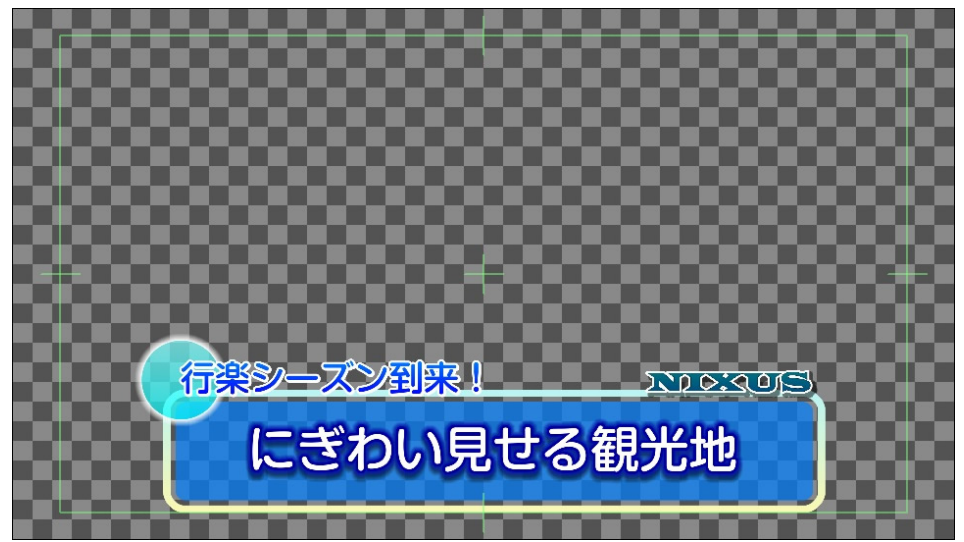

以上で基本的なテロップを作成する手順は終了です。

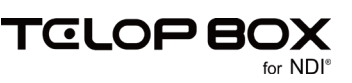

# 2. ロールテロップを作成しましょう

ロールテロップの作成手順を説明します。

今回は例として、クリア画面からロール文が流れて END マークが画面の中心に来た時点で終了する、20 秒の横ロールテロップを作成します。

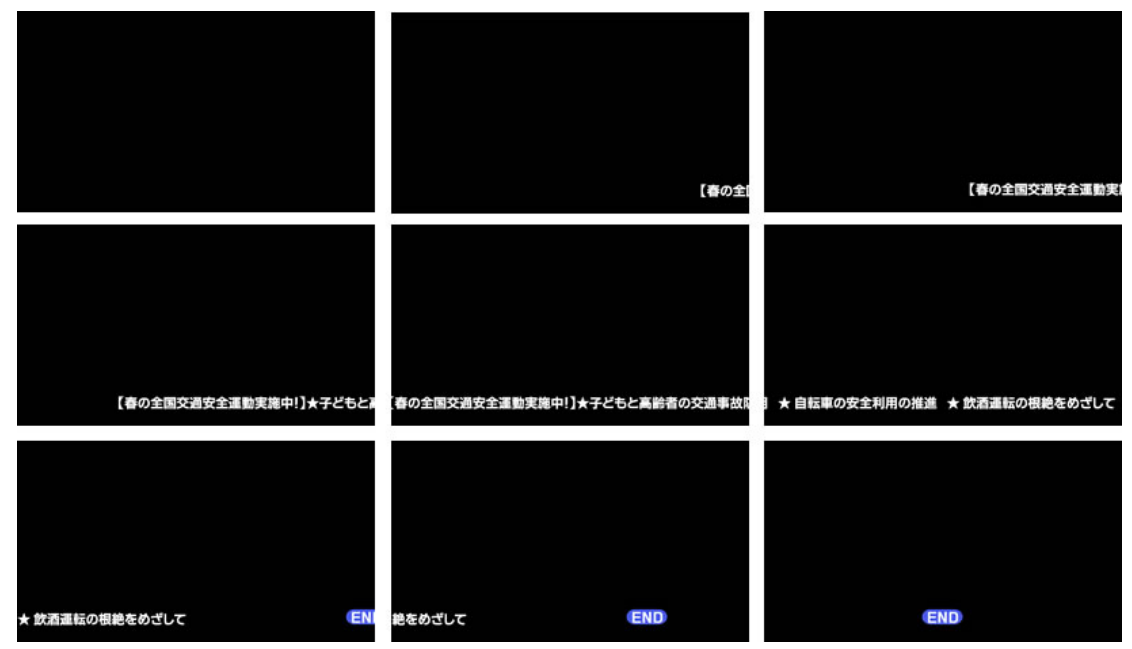

### 2.1. ロールテロップへの変換

ロールテロップを作成するには、アクティブレイヤーを通常のテロップサイズ固定のものから、ロール用に 変換する必要があります。

【レイヤーコントロール】ダイアログの【レイヤー情報】で、レイヤー種類を【横ロール】に設定します。【レイヤー情報】の表示が切り替わり、ロールテロップを作成できる設定となります。

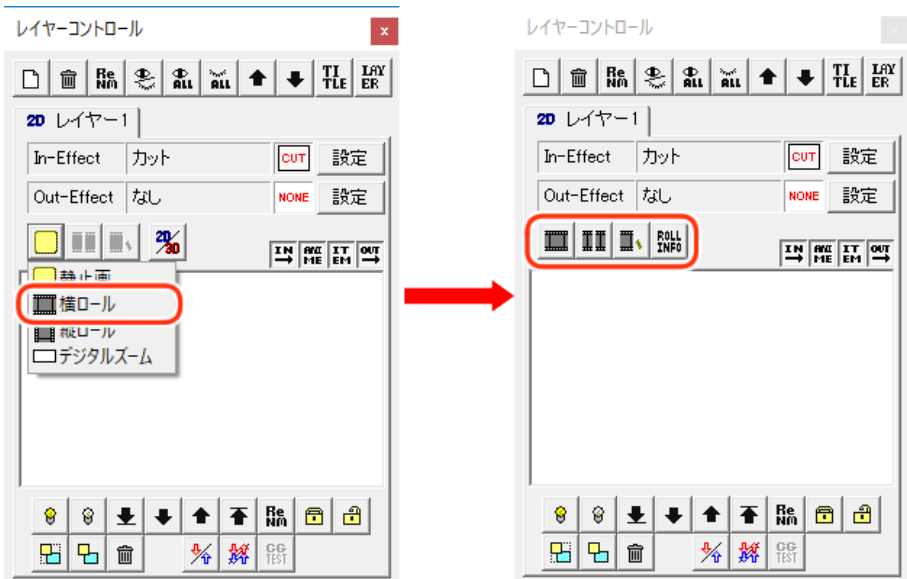

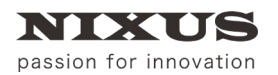

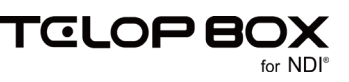

2.2. ロール長さ追加

ロールテロップの長さを追加しましょう。

【ロール長さ追加】ボタンでテロップの長さ(作画エリアのサイズ)を追加してくことができます。何度か クリックして、テロップの長さを追加していきます。

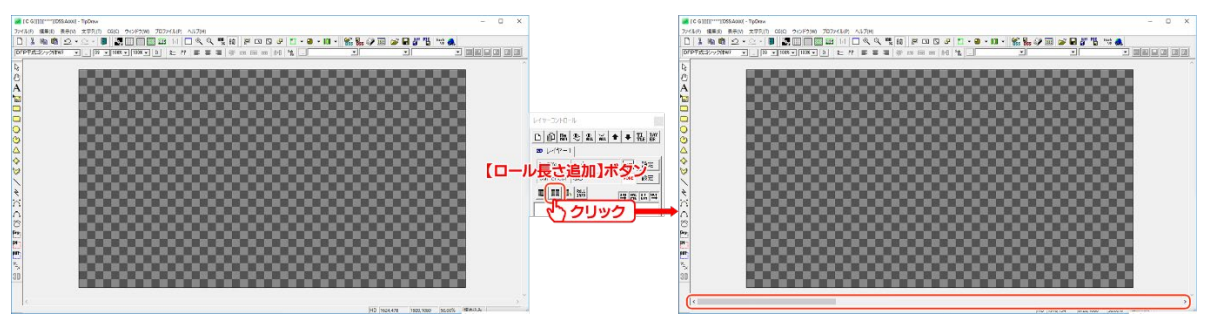

2.3. 文字の入力

ロールテロップに配置するオブジェクトを作成します。まずは文字を入力しましょう。

【オブジェクト】ツールバーから、A 【文字列】ツールをクリックします。 作画エリア上をクリックし、文字を入力して【Enter】キーを押下し確定します。

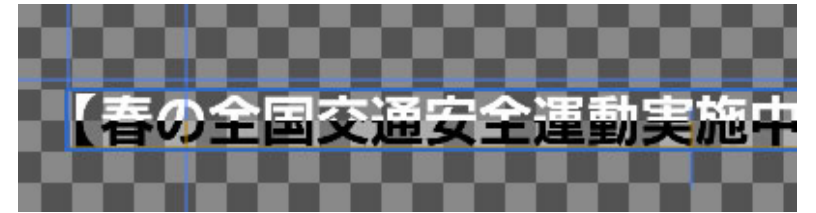

文字のフォント種類やサイズ、横幅縦幅、文字間などの詳しい設定は【プロパティ】ダイアログで数値を入力 することで設定できます。また、色や装飾は【スタイル】ダイアログで設定できます。 詳しくは、「1.3 文字の入力」を参照してください。

2.4. 静止画の配置

次に、最後に出る END マークの静止画を配置します。オブジェクト】ツールバーから、「しく」 ールをクリックします。 ファイル選択ダイアログが表示されますので、静止画ファイルを選択し【OK】ボタンをクリックします。作画

ファイル選択タイアロジか表示されよすので、静止画ファイルを選択し【OK】ホタンをジリッジしよす。作画 エリア上に静止画が配置されます。

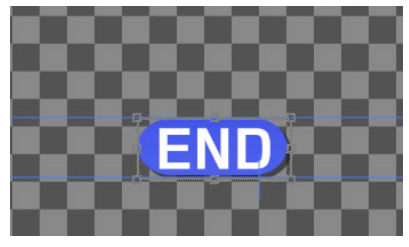

静止画の大きさや位置などは【プロパティ】ダイアログで変更できます。 詳しくは、「<u>1.4 静止画の配置」</u>を参照してください。

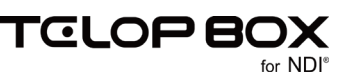

#### 2.5. ロールカット

最後に、ロールテロップの終了位置の調整を行います。スクロールバーを移動して、ロールの終わり位置を 表示させます。今回は、画面の中央に最後の END マークが来た時点でテロップを終了させます。

END マークを画面の中央になるように調整し、「ロールカット」ボタンをクリックします。その場所がロ ールテロップの最終位置に設定されます。

これで、ロールテロップの作成は終了です。次に、作成したロールテロップの設定を行います。

2.6. ロール設定

作成したロールテロップのスピードや初期位置の設定を行います。

いた 【ロール設定】ボタンをクリックすると、【ロール設定】ダイアログが表示されます。

今回は、20秒のテロップを作成したいので、【タイム】の数値を20秒と入力します。

何もない画面から文字が流れてくるテロップにするため【モード】を【1:クリア画面から】と設定します。開始時に黒味を自動で挿入しますので、黒味を作る必要がありません。

| ロール設定 |                            | ×         |
|-------|----------------------------|-----------|
|       |                            |           |
| 幅     | 8195 方向 0:横口ール             | ▼ OK      |
| 高さ    | 1080 モード 1:クリア画面か          | ら - キャンセル |
| ステップ  | 70 🛨 1/10 px 品質 1:高品質設定    | •         |
| \$14  | 20 秒 19.51 開始 1: Effect終了後 | <b>•</b>  |
| ディレイ  | 0 Field セット スタート 1         | 停止 一時停止   |
|       |                            |           |
| 現在状態  | 0                          |           |
| 変更    | 0 + - *                    | 2 / 2     |

・ ステップ

テロップの動作する時間をステップ数で設定します。

・タイム

テロップの動作する時間を秒単位で設定します。品質設定などにより設定した秒数から若干調整され、 右に表示された秒数が正確な動作時間です。

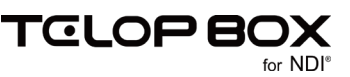

ディレイ TAKE されてから、ロールが開始されるまでのディレイ時間を指定します。 方向 「ロールタイプ変更」で設定したロール方向を表示します。 通常はここで変更せず、「ロールタイプ変更」で変更をしてください。 モード ロール開始時の状態を設定します。 品質 描画品質の設定を行います。 「1:高品質設定」 横が 10 ステップ、縦が 20 ステップ単位での描画品質を優先させた形の設定です。デフォルトではこち らに設定されています。 「2:詳細設定」 1 ステップ単位での描画を行い、細かい動作時間の設定に対応します。 開始

ロールの開始タイミングを設定します。

2.7. 動きのプレビュー

設定した動きを確認するためには、まずメニューの【CG】メニューから【プレビュー接続】を選択して、【CG-Store Preview】ウインドウを表示します。

次に、【レイヤーコントロール】ダイアログの CG TEST】ボタンをクリックすると、【CG 表示テスト】ウィンドウが表示されます。【TAKE】ボタンをクリックすると、テロップが再生されます。

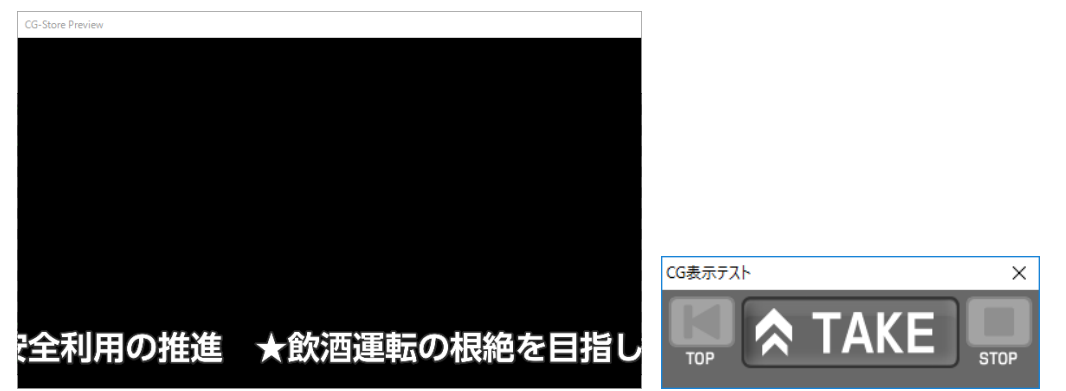

プレビューを終了する場合は、【CG表示テスト】ウィンドウの【×】をクリックして【CG表示テスト】ウィンドウを終了させた後に、メニューの【CG】メニューから【プレビュー解除】を選択してください。

以上で、ロールテロップの作成は終了です。

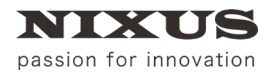

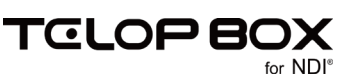

# 3. スライドテロップを作成しましょう

スライドエフェクトをエリアで設定します。

今回は例として下記のテロップにエフェクトを設定していきます。

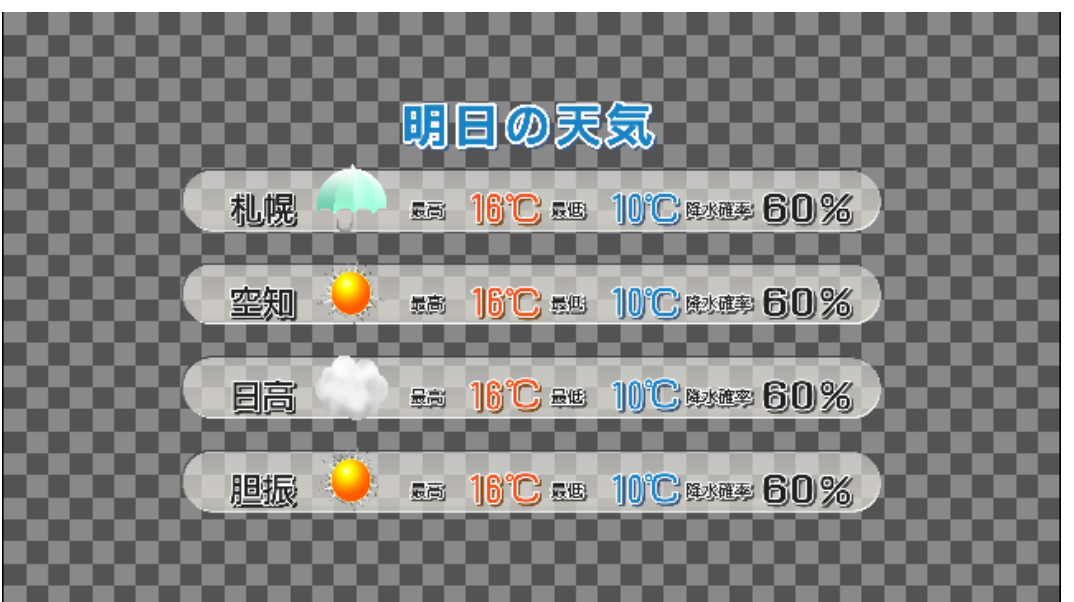

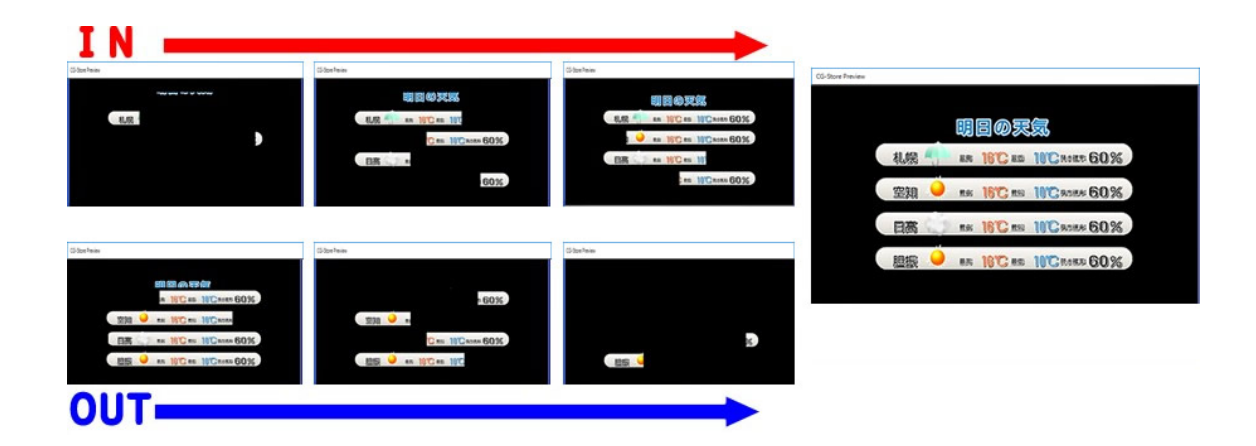

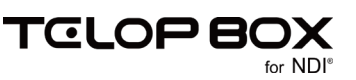

### 3.1. スライドエフェクトのエリアを指定する

まずは、動きをつける部分を設定します。ツールバーから、 CIN スライド】ボタンを選択し、 作画エリア画面上の、動きをつける部分をドラッグして設定します。

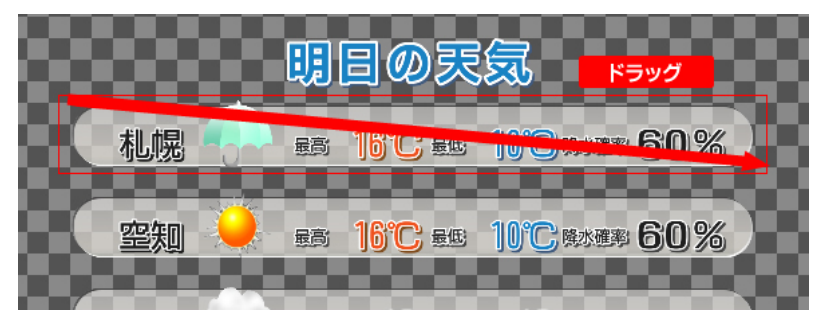

### 3.2. スライドエフェクトの設定

作成した【IN スライド】の設定は、【プロパティ】ダイアログで行えます。 今回は、右からのリプレイスインで、速度を 30 フレームに設定します。

| プロパティ       |                  |
|-------------|------------------|
| スライト スライト・ノ | 座標               |
| スライトモート     | <u> ザフプレイスイン</u> |
| 方向          | 右 (→) ▼          |
| 速度モード       | フレーム単位 💌         |
| 開始ディレイ      | 0 🔹 fld          |
| 速度ディレイ      | 30 📫 frm         |
| スライド元 パンク   | 1 💌              |
| スライド先 パンク   | 0 💌              |
| 外部制御        | 0:なし 💌           |
|             |                  |
|             |                  |

| スライドモード  | エフェクトの種類を設定します。                   |
|----------|-----------------------------------|
| 方向       | エフェクトの方向を設定します。                   |
| 速度モード    | 速度の指定単位を設定します。                    |
| 開始ディレイ   | TAKE されて何フレーム後に動き出すかのディレイ設定を行います。 |
| 速度ディレイ   | エフェクトの尺の設定を行います。                  |
| スライド元バンク | TELOP BOX では使用しません。               |
| スライド先バンク | TELOP BOX では使用しません。               |
| 外部制御     | TELOP BOX では使用しません。               |

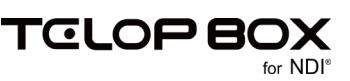

### 3.3. スライドエフェクトの複製

次に、作成した【IN スライド】をコピー&ペーストして、次のエリアに移動します。 方向の設定を左からに変更し、開始ディレイを5フレームに設定します。

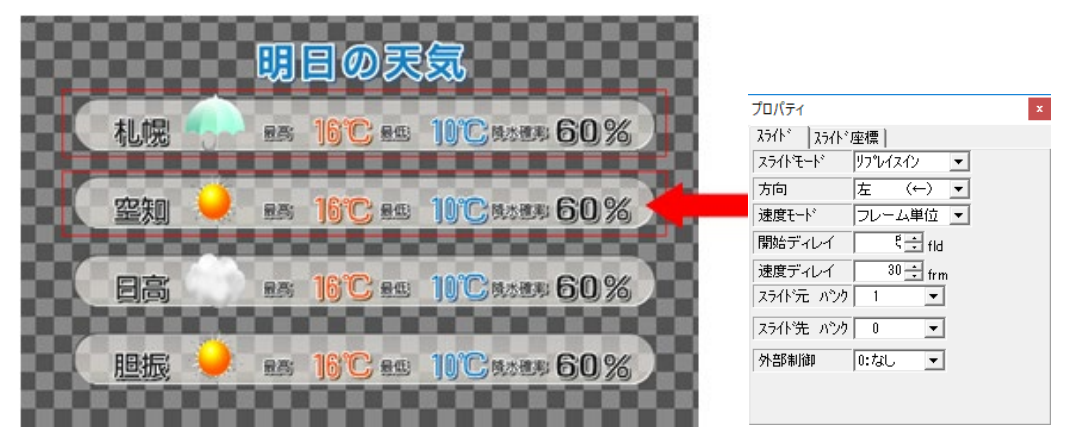

同じように、【IN スライド】を増やしていき、それぞれに設定を行います。

|                     |                     |       | 日の葉     | <b>宗</b>      |          |   |
|---------------------|---------------------|-------|---------|---------------|----------|---|
|                     |                     | - 498 |         | ,~~0          |          |   |
|                     | 机幌                  | 875   | 16°C #8 | 10Cases 60    | 1%       | 2 |
|                     | 000.000             |       | 1010    | 10/2000000 60 | 0//      | 8 |
|                     | 上版大明                | . 826 |         | III Gasas Ol  | 179      | 0 |
|                     | 日高                  | RA    | 16°C es | 10°C 8588 60  | 1%       |   |
|                     | Contraction of      | 100   | 000     |               |          |   |
|                     | 胆振                  | R.R.  | 16°C es | 10°C 9:00 60  | 1%       |   |
|                     |                     | 000   |         |               |          |   |
|                     |                     |       |         |               | 000      | 1 |
| プロパティ               |                     | x     |         | プロパティ         |          |   |
| スライド スライド座標         |                     |       |         | スライド スライド座標   | ]        |   |
| スライトモート・ リフ         | レイスイン 💌             |       |         | スライトモート リフペ   | イスイン 💌   |   |
| 方向  右               | (→) ▼               |       |         | 方向 左          | (←) ▼    |   |
| 歴度モート  ノレ<br>開始ディレイ | 7-五単位 •<br>10 ÷ fld |       |         | 開始ディレイ        | 1ξ ÷ fld |   |
| 速度ディレイ              | 30 ÷ frm            |       |         | 速度ディレイ        | 30 ÷ frm |   |
| スライド元 バンク 🔲         | <b>•</b>            |       |         | スライド元 バンク 1   | -        |   |
| スライド先 パンク 〔         | ) 🔻                 |       |         | スライト先 ハンク 0   | <b>~</b> |   |
| 外部制御 0:7            | 11 - J              |       |         | 外部制御 0:な      | il 💌 🗉   |   |

これで【IN スライド】の設定は終了です。

ΤϾͺͺΟΡΒΟΧ

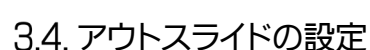

次に、【OUT スライド】の設定を行います。今回は、【IN スライド】と同じエリアでの設定です。

作成した【IN スライド】を選択して、【レイヤーコントロール】ダイアログの<sup>が</sup>【IN/OUT 入れ替えてコピー】ボタンをクリックします。【IN スライド】を設定していた場所が、【OUT スライド】に入れ替わってコピー& ペーストされます。

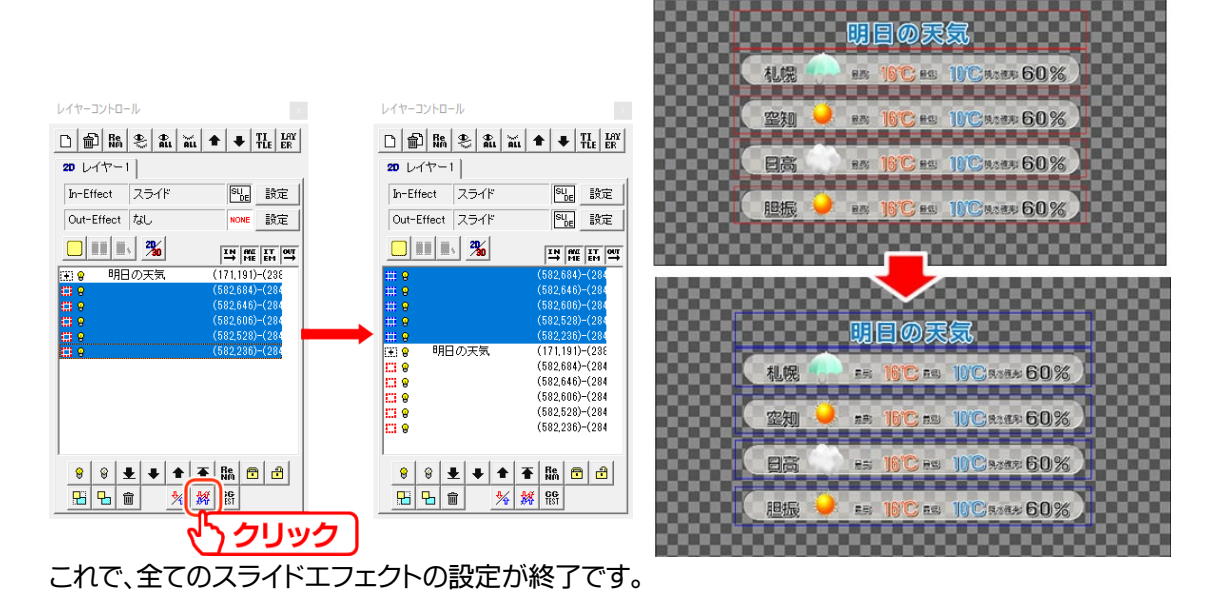

### 3.5. 動きのプレビュー

設定した動きを確認するためには、まずメニューの【CG】メニューから【プレビュー接続】を選択して、【CG-Store Preview】ウインドウを表示します。

次に、【レイヤーコントロール】ダイアログの CG TEST】ボタンをクリックすると、【CG 表示テスト】ウィンドウが表示されます。【TAKE】ボタンをクリックすると、テロップが再生されます。

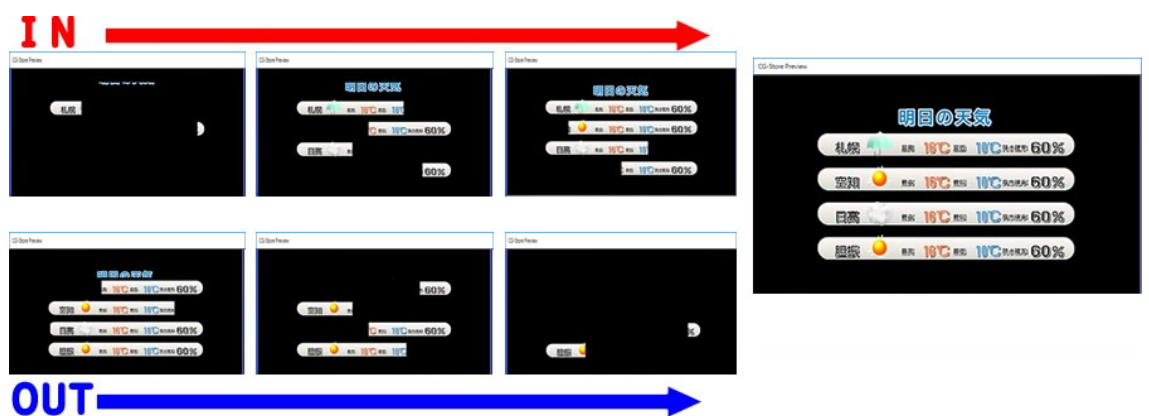

プレビューを終了する場合は、【CG表示テスト】ウィンドウの【×】をクリックして【CG表示テスト】ウィンドウを終了させた後に、メニューの【CG】メニューから【プレビュー解除】を選択してください。

以上で、スライドテロップの作成は終了です。

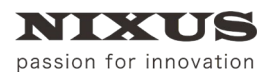

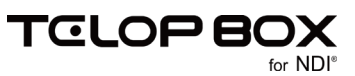

## 4. 改訂履歴

| 版数    | 作成日     | 改訂内容  |
|-------|---------|-------|
| 1.0 版 | 2017/09 | ·初版発行 |

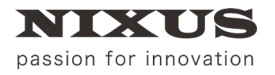

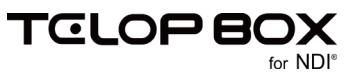

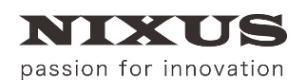

日興通信株式会社

(C)2017,NIXUS Nikko Telecommunications Co., LTD.

NIXUS は日興通信株式会社の登録商標です。 NDI®は、米国 NewTek 社の登録商標です。